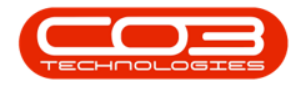

# **HUMAN RESOURCES**

# **EMPLOYEES - EDIT CRAFT**

 You will have <u>added</u> a <u>Craft</u> before you can <u>edit</u> a <u>Craft assigned</u> to an Employee.

Ribbon Access: Finance / HR Employees

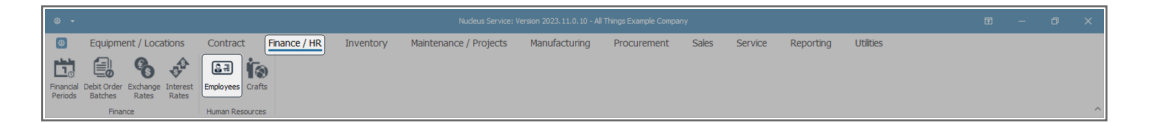

The **Employees** listing screen will display.

### **SELECT EMPLOYEE**

- Select the **row** of the **Employee** whose **Craft** details you wish to change.
- Click on Edit.

|                          | Employees - Nucleus Service: Version 2023.11.0.10 - All Things Example Company |                                   |                                            |                       |                         |                 |  |  |  |  |  |
|--------------------------|--------------------------------------------------------------------------------|-----------------------------------|--------------------------------------------|-----------------------|-------------------------|-----------------|--|--|--|--|--|
| Home E                   | quipment / Locations                                                           | Contract Finance / HR In          | ventory Maintenance / Projects Manu        | facturing Procurement | Sales Service Reporting | Utilities – 🖉 🗙 |  |  |  |  |  |
| Add Edit Delete V        | iew Save Layout Worksp                                                         | aces Reports Export Refresh Print |                                            |                       |                         |                 |  |  |  |  |  |
| Maintenance              | Format                                                                         | View Curre Print                  |                                            |                       |                         | ^               |  |  |  |  |  |
| Links #                  | Drag a column header here                                                      | e to group by that column         |                                            |                       |                         | م               |  |  |  |  |  |
| Linko .                  | fidEm EmployeeN                                                                | . FulName 🔺                       | EmailAddress                               | Manager               | DepartmentName          |                 |  |  |  |  |  |
|                          | Υ = 4 <u>□</u> ε                                                               | AD:                               | 4D:                                        | a∏c                   | A 🛛 C                   | A               |  |  |  |  |  |
| Addresser                | 287 SHE787                                                                     | Alexandra Sheppard                | alexandra.sheppard@attexampledomain.coza   | Aislinn Clay          | Maintenance             |                 |  |  |  |  |  |
| Houreadea                | 643 AGU269                                                                     | Alexandria Aguirre                | alexandria.aguirre@attexampledomain.coza   | Timothy Palacios      | 0                       |                 |  |  |  |  |  |
|                          | 559 DAU006                                                                     | Alexandria Daugherty              | alexandria.daugherty@attexampledomain.coza | Violeta Spence        | Sales                   |                 |  |  |  |  |  |
| Question and             | 179 HUY032                                                                     | Alexandria Huynh                  | alexandria.huynh@attexampledomain.coza     | Lesle Mies            | Implementations         |                 |  |  |  |  |  |
| Overtime and<br>Holidays | 181 SAL398                                                                     | Alexis Salas                      | alexis.salas@attexampledomain.coza         | Lesie Mies            | 0                       |                 |  |  |  |  |  |
|                          | 152 NGU219                                                                     | Alfred Nguyen                     | alfred.nguyen@attexampledomain.coza        | Dulce Nixon           | Service Centre          |                 |  |  |  |  |  |
|                          | 349 BRA879                                                                     | Alia Branch                       | alia.branch@attexampledomain.coza          | Malaysia Price        | Administration          |                 |  |  |  |  |  |
| Competence               | → 3 FOX967                                                                     | Alianna Fox                       | alianna.fox@attexampledomain.coza          | Antonio Gordon        | Accounts                |                 |  |  |  |  |  |
| Hanagement               | 869 CAM534                                                                     | Alisson Camadho                   | alisson.camacho@attexampledomain.coza      | Sofia Simmons         | Administration          |                 |  |  |  |  |  |
|                          | 175 ZAM565                                                                     | Alisson Zamora                    | alisson.zamora@attexampledomain.coza       | Leslie Miles          | Engineering             |                 |  |  |  |  |  |
| Payrol Data              | 239 EST969                                                                     | Allie Estrada                     | allie.estrada@attexampledomain.coza        | Averi Alvarado        | Projects                |                 |  |  |  |  |  |
|                          | 481 CUE036                                                                     | Allison Cuevas                    | allison.cuevas@attexampledomain.coza       | Bella Chase           | Contracts               |                 |  |  |  |  |  |
|                          | 463 BEN946                                                                     | Allyson Bender                    | allyson.bender@attexampledomain.coza       | Zavier Patton         | Service Centre          |                 |  |  |  |  |  |
| Banking Details          | 51 DUR.589                                                                     | Alma Duran                        | alma.duran@attexampledomain.coza           | Ansley Skinner        | Sales                   |                 |  |  |  |  |  |
|                          | 587 JAR933                                                                     | Alma Jarvis                       | alma.jarvis@attexampledomain.coza          | Lucy Knapp            | Development             |                 |  |  |  |  |  |
|                          | 75 DYE318                                                                      | Alondra Dyer                      | alondra.dyer@attexampledomain.coza         | Dulce Nixon           | Implementations         |                 |  |  |  |  |  |
| Custom Details           | 779 GON636                                                                     | Alondra Gonzales                  | alondra.gonzales@attexampledomain.coza     | Journey O'Connell     | Sales                   |                 |  |  |  |  |  |
| CONTRACTORS              | 862 MOR 122                                                                    | Alonso Morris                     | alonso.morris@attexampledomain.coza        | Sofia Simmons         | Administration          |                 |  |  |  |  |  |
|                          | 648 SCH338                                                                     | Alvaro Schwartz                   | alvaro.schwartz@attexampledomain.coza      | Hamza Peterson        | Manufacturing           |                 |  |  |  |  |  |
|                          | 654 COB298                                                                     | Alvin Cobb                        | alvin.cobb@attexampledomain.coza           | Timothy Palacios      | Administration          |                 |  |  |  |  |  |
| Loans                    | 375 ARC766                                                                     | Alyssa Archer                     | alyssa.archer@attexampledomain.coza        | Adelyn Cherry         | Operations              |                 |  |  |  |  |  |
|                          | 455 CR0021                                                                     | Alyssa Crosby                     | alyssa.crosby@attexampledomain.coza        | Junior Archer         | Sales                   |                 |  |  |  |  |  |
|                          | 69 MYE058                                                                      | Alyssa Myers                      | alyssa.myers@attexampledomain.coza         |                       | Executive Committee     |                 |  |  |  |  |  |
| Organisation Chart       | 811 ELL206                                                                     | Amanda Ellis                      | amanda.ellis@attexampledomain.coza         | Ruby Lucas            | Marketing               |                 |  |  |  |  |  |
|                          | 567 WAL188                                                                     | Amara Wall                        | amara.wall@attexampledomain.coza           | Issac Gould           | Service Centre          |                 |  |  |  |  |  |
|                          | 582 FIT847                                                                     | Ambrose Eitzoerald                | ambrose fitzgerald@attexampledomain.coza   | Timothy Palacios      | Administration          |                 |  |  |  |  |  |

Help v2024.5.0.7/1.0 - Pg 1 - Printed: 21/08/2024

CO3 Technologies (Pty) Ltd © Company Confidential

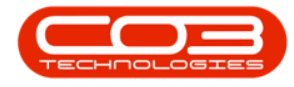

• The **Edit Employee** screen will be displayed with the **Crafts** panel on the right-hand side.

#### **SELECT CRAFT**

• Select the **row** where you wish to make changes.

| ۰ -                  |                       |                                | Ed               | lit Employee - Nucleus Service: Versic | on 2023 | l. 11.0. 10 - All | Things Example Company     |                 |             |            |              | œ        | - o          | ×  |
|----------------------|-----------------------|--------------------------------|------------------|----------------------------------------|---------|-------------------|----------------------------|-----------------|-------------|------------|--------------|----------|--------------|----|
| B Home               | Equipment / Locations | s Contract Financ              | e / HR Inventory | Maintenance / Projects                 | Μ       | lanufacturi       | ng Procurement             | Sales           | Service R   | eporting   | Utilities    |          |              | ØX |
| Save Back Save L     | ayout Workspaces      |                                |                  |                                        |         |                   |                            |                 |             |            |              |          |              |    |
| indecising .         | Employee Number       | FOX967                         | Physical Address | 1 Lint Place                           | -       |                   |                            |                 |             |            |              |          |              |    |
| Links #              | First Name            | Alianna                        | _<br>•           |                                        | D       | ependar           | nts                        |                 |             |            |              |          |              | \$ |
| Enter text to search | P Second Name         |                                |                  |                                        |         |                   |                            |                 |             |            |              |          |              | Q  |
|                      | Initials              | AF                             | * City           | Durban                                 |         |                   |                            |                 |             |            |              |          |              |    |
| Addresses            | Last Name             | Fox                            | * Province       | KZN                                    | Ŧ       | *[]c              | #[]c                       | *[]c            | *[]c        | =          | *[]c         | *()::    |              |    |
|                      | ID Number             |                                | Postal Code      | 4001                                   | •       |                   |                            |                 |             |            |              |          |              |    |
| Overtime and         | Birth Date            | 22 Aug 2023 -                  | Country          | South Africa                           |         |                   |                            |                 |             |            |              |          |              |    |
| Holidays             | Phone Number (W)      |                                |                  |                                        |         |                   |                            |                 |             |            |              |          |              |    |
|                      | Dhana Number (H)      |                                | Postal Address   |                                        |         |                   |                            |                 |             |            |              |          |              |    |
| Competence           | Fax Number            |                                |                  |                                        | S       | hifts             |                            |                 |             |            |              |          |              | 7  |
| Hanagement           | Mobile Number         |                                |                  |                                        | -       |                   |                            |                 |             |            |              |          |              |    |
|                      | Email Address         | alianna.fox@attexampledomain.r | Province         |                                        | Drag    | a column hea      | der here to group by that  | column          |             |            |              |          |              | Q  |
| Payrol Data          | Passport Number       |                                | Postal Code      |                                        |         | StartDate         | ShiftName                  | StartDay        |             |            |              |          |              |    |
|                      | Marital Status        | -                              | Country          |                                        | Ŧ       | -                 | ∎⊡c                        | -               |             |            |              |          |              |    |
| Banking Details      | Manager               | Antonio Gordon 🖉               |                  |                                        | •       | 22 Aug 2023       | First Shift                | 1               |             |            |              |          |              |    |
|                      | Department            | Accounts A                     |                  |                                        | 1.      |                   |                            |                 |             |            |              |          |              |    |
|                      | User ID               |                                |                  |                                        |         |                   |                            |                 |             |            |              |          |              |    |
| Custom Details       | Bank Name             | -                              | Branch Name      |                                        | C       | afts              |                            |                 |             |            |              |          |              | #  |
|                      | Account Name          |                                | Branch Code      |                                        | -       |                   |                            |                 |             |            |              |          |              |    |
|                      | Account Number        |                                | Account Type     | *                                      | Drag    | a column hea      | ider here to group by that | column          |             |            |              |          |              | م  |
| Loans                | Default Account       |                                |                  |                                        |         | CraftName         | CraftDesc                  | SiteDescription | AccountCode | COSAccCode | CostEstimate | Rate     | IsPrimary    |    |
|                      |                       |                                |                  |                                        | т       | a 🛛 c             | •@c                        | ADC.            | NDC         | AD:        | -            | -        | • <b>D</b> ¢ |    |
| Organisation Chart   |                       |                                |                  |                                        |         | IMPLJ             | Implementations Junior     | KwaZulu-Natal   | 1100        | 2100       | 500.00       | 1,000.00 | Yes          |    |
|                      |                       |                                |                  |                                        | Ľ       | SIKJ              | Stook Control Junior       | kwazulu-Natal   | 1100        | 2100       | 165.00       | 750.00   | NO           |    |
|                      |                       |                                |                  |                                        | -       |                   |                            |                 | _           |            |              |          |              |    |

# **EDIT CRAFT DETAIL**

- Scroll right until you can view the Rate column.
- Click on the **Rate** to be changed.
- Directional arrows will appear in this field.
- Either type in or use these arrows to either **increase** or **decrease** the **Craft Rate**.

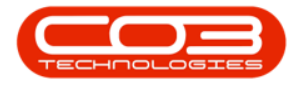

| ¢ -                   |                     |                                       | Ec               | It Employee - Nudeus Service: Versi | on 202 | 23.11.0.10 - Al | Things Example Company    |                 |             |            |              | <b>E</b> | - 0       | × |
|-----------------------|---------------------|---------------------------------------|------------------|-------------------------------------|--------|-----------------|---------------------------|-----------------|-------------|------------|--------------|----------|-----------|---|
|                       | uipment / Locations | s Contract Finance /                  | HR Inventory     | Maintenance / Projects              |        | Manufacturi     | ng Procurement            | Sales           | Service Re  | porting    | Utilities    |          | - 0       | 9 |
| Processing            | Format              |                                       |                  |                                     |        |                 |                           |                 |             |            |              |          |           |   |
| Linka z               | Employee Number     | FOX967                                | Physical Address | 1 Lint Place                        |        | Jonanda         |                           |                 |             |            |              |          |           |   |
| unks ↔                | First Name          | Alanna *                              |                  |                                     |        | Pependal        | its                       |                 |             |            |              |          |           |   |
| ter text to search P  | Second Name         |                                       |                  |                                     |        |                 | der here to group by that |                 |             |            |              |          |           |   |
| 14444                 | Initials            | AF *                                  | City             | Durban                              |        |                 | MiddleName                |                 |             |            |              |          |           |   |
| Auto coses            | Last Name           | Fox                                   | Province         | KZN                                 | T      | *Dc             | 10c                       | 10:             | *[]:        | -          | *Dc          | •Dc      |           |   |
|                       | ID Number           |                                       | Postal Code      | 4001                                | +      |                 |                           |                 |             |            |              |          |           |   |
| Overtime and          | Birth Date          | 22 Aug 2023 *                         | Country          | South Africa                        |        |                 |                           |                 |             |            |              |          |           |   |
| Holidays              | Phone Number (W)    |                                       |                  |                                     |        |                 |                           |                 |             |            |              |          |           |   |
|                       | Extension(W)        |                                       | Postal Address   |                                     |        |                 |                           |                 |             |            |              |          |           |   |
| Competence            | Phone Number (H)    |                                       |                  |                                     |        |                 |                           |                 |             |            |              |          |           |   |
| Management            | Fax Number          |                                       |                  |                                     | 1      | sniπs           |                           |                 |             |            |              |          |           |   |
|                       | Mobile Number       |                                       | City             |                                     |        |                 |                           |                 |             |            |              |          |           |   |
| Payrol Data           | Email Address       | alianna.fox@attexampledomain.c        | Province         |                                     |        |                 |                           |                 |             |            |              |          |           |   |
|                       | Passport Number     |                                       | Postal Code      |                                     | T      | =               | effic                     | -               |             |            |              |          |           |   |
|                       | Marital Status      | •                                     | Country          |                                     | +      | 22 Aug 2023     | First Shift               |                 | 1           |            |              |          |           |   |
| Banking Details       | Manager             | Antonio Gordon 🔎                      |                  |                                     |        |                 |                           |                 |             |            |              |          |           |   |
|                       | Department          | Accounts P                            |                  |                                     |        |                 |                           |                 |             |            |              |          |           |   |
|                       | User ID             | ٩                                     |                  |                                     |        |                 |                           |                 |             |            |              |          |           |   |
|                       | Bank Name           | · · · · · · · · · · · · · · · · · · · | Branch Name      |                                     | 6      | Crafts          |                           |                 |             |            |              |          |           |   |
|                       | Account Name        |                                       | Branch Code      |                                     | -      |                 |                           |                 |             |            |              |          |           |   |
|                       | Account Number      |                                       | Account Type     | -                                   |        | ag a column hei | der here to group by that | column          |             |            |              |          |           |   |
| Loans                 | Default Account     |                                       |                  |                                     |        | CraftName       | CraftDesc                 | SiteDescription | AccountCode | COSAccCode | CostEstimate | Rate     | IsPrimary |   |
|                       |                     |                                       |                  |                                     | T      | a∏c             | ∎C .                      | ∎C .            | a∏c         | 1∐c        | -            | -        | a∏c       |   |
| Ourseline Hare Charat |                     |                                       |                  |                                     |        | IMPLJ           | Implementations Junior    | KwaZulu-Natal   | 1100        | 2100       | 500.00       | 1,000.0  | ) Yes     |   |
| Organisation Chart    |                     |                                       |                  |                                     | 1      | STKJ            | Stock Control Junior      | KwaZulu-Natal   | 1100        | 2100       | 165.00       | 750.     | No        |   |
|                       |                     |                                       |                  |                                     |        |                 |                           |                 |             |            |              |          |           |   |

## **SAVE CHANGES**

- When you have made the required edits to the selected  $\ensuremath{\textbf{Craft}}$ 

Rate -

- In this example, the Craft Rate has been reduced from 750.00 to 465.00.
- Click on Save.

| ۰ -                                     |                                    |                  |                        |     |                 |                             |                 |             |            |              |          |           |   |     |
|-----------------------------------------|------------------------------------|------------------|------------------------|-----|-----------------|-----------------------------|-----------------|-------------|------------|--------------|----------|-----------|---|-----|
| Back Processing Format Equipment / Loca | tions Contract Finance /           | HR Inventory     | Maintenance / Projects |     | Manufacturi     | ng Procurement              | Sales           | Service Re  | porting I  | Utilities    |          |           | Ø | × ^ |
| Links # Employee Nur<br>First N         | FOX967                             | Physical Address | 1 Lint Place           | C   | Dependar        | nts                         |                 |             |            |              |          |           |   | 7   |
| Enter text to search P Second N         | ime                                |                  |                        |     |                 |                             |                 |             |            |              |          |           |   | 0   |
| In                                      | tials AF *                         | City             | Durban                 |     |                 |                             |                 |             |            |              |          |           |   | ~   |
| Addresses Last N                        | me Fox                             | Province         | KZN                    | -   | elle            | #Tic                        |                 | #TIC        | =          | #TIC         | effic    |           |   |     |
| ID Nur                                  | iber                               | Postal Code      | 4001                   | +   |                 |                             |                 |             |            |              |          |           |   |     |
| Dirth Birth                             | Nate 22 Aug 2023 -                 | Country          | South Africa           |     |                 |                             |                 |             |            |              |          |           |   |     |
| Holdays Phone Number                    | (W)                                |                  |                        |     |                 |                             |                 |             |            |              |          |           |   |     |
| Extension                               | (W)                                | Postal Address   |                        |     |                 |                             |                 |             |            |              |          |           |   |     |
| Competence Fax Num                      | (H)                                |                  |                        | c   | hifte           |                             |                 |             |            |              |          |           |   |     |
| Managemente<br>Mobile Nur               | iber                               |                  |                        | -   | //iiica         |                             |                 |             |            |              |          |           |   |     |
| Email Add                               | ess alianna.fox@attexampledomain.c | City             |                        | Dra | ig a column hea | der here to group by that ( | column          |             |            |              |          |           |   | Q   |
| Payrol Data<br>Passport Nur             | iber                               | Postal Code      |                        |     | StartDate       | ShiftName                   | StartDay        |             |            |              |          |           |   |     |
| Marital St                              | itus 🔹                             | Country          |                        | T   | -               | ∎C.                         | -               |             |            |              |          |           |   |     |
| Banking Details Man                     | iger Antonio Gordon P              |                  |                        | 1   | 22 Aug 2023     | First Shift                 | 1               |             |            |              |          |           |   |     |
| Departr                                 | Accounts P                         |                  |                        | 1*  |                 |                             |                 |             |            |              |          |           |   |     |
| Us                                      | r ID P                             |                  |                        |     |                 |                             |                 |             |            |              |          |           |   |     |
| Custom Details Bank N                   | ime 🔹 👻                            | Branch Name      |                        | ſ   | rafts           |                             |                 |             |            |              |          |           |   | 7   |
| Account N                               | ame                                | Branch Code      |                        |     |                 |                             |                 |             |            |              |          |           |   |     |
| Account Nur                             | iber                               | Account Type     | *                      |     | ag a column hea | der here to group by that ( | column          |             |            |              |          |           |   | Q   |
| Loans Default Acc                       | ount 🗌                             |                  |                        |     | CraftName       | CraftDesc                   | SiteDescription | AccountCode | COSAccCode | CostEstimate | Rate     | IsPrimary |   |     |
|                                         |                                    |                  |                        | T   | NDC .           | •@c                         | a∐c             | 4Q:         | a⊡c        | -            | -        | ∎∎c       |   |     |
| Oroanisation Chart                      |                                    |                  |                        |     | IMPLJ           | Implementations Junior      | KwaZulu-Natal   | 1100        | 2100       | 500.00       | 1,000.00 | Yes       |   |     |
|                                         |                                    |                  |                        |     | SIKU            | Stook Control Junior        | Kwazulú-Natal   | 1100        | 2100       | 165.00       | +65.00   | No        |   |     |
|                                         |                                    |                  |                        | ľ   | L               |                             |                 |             |            | 0.00         | 0.00     |           |   |     |

• A notification message box will pop up informing you -

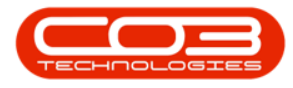

- Employee: [] has been saved..
- Click on OK.

| ۰ -                    |                    |                                |                                      |                        |                                                   |                |                        |                 |             |            |              |          |           |     |
|------------------------|--------------------|--------------------------------|--------------------------------------|------------------------|---------------------------------------------------|----------------|------------------------|-----------------|-------------|------------|--------------|----------|-----------|-----|
| Back Save Laye         | uipment / Location | s Contract Finance             | e / HR Inventory                     | Maintenance / Projects |                                                   | Manufacturir   | ng Procurement         | Sales           | Service Re  | porting l  | Jtilities    |          |           | 8 X |
| Links #                | Employee Number    | FOX967                         | <ul> <li>Physical Address</li> </ul> | 1 Lint Place           | C                                                 | ependar        | its                    |                 |             |            |              |          |           |     |
| Enter text to search P | Second Name        |                                |                                      |                        |                                                   |                |                        |                 |             |            |              |          |           | Q   |
|                        | Initials           | AF                             | * City                               | Durban                 |                                                   |                |                        |                 |             |            |              |          |           |     |
| AUCTOSES               | Last Name          | Fox                            | * Province                           | KZN                    | T                                                 | *[]C           | * [] c                 | a∏c             | a 🛛 c       | =          | a∏c          | *[]:     |           |     |
|                        | ID Number          |                                | Postal Code                          | 4001                   | +                                                 |                |                        |                 |             |            |              |          |           |     |
| Overtime and           | Birth Date         | 22 Aug 2023 -                  | Country                              | South Africa           |                                                   |                |                        |                 |             |            |              |          |           |     |
| Holdays                | Future number (W)  |                                |                                      |                        |                                                   |                |                        |                 |             |            |              |          |           |     |
|                        | Phone Number (H)   |                                | Postal Address                       |                        |                                                   |                |                        |                 |             |            |              |          |           |     |
| Competence             | Fax Number         |                                |                                      |                        | 0                                                 | hifts          |                        |                 |             |            |              |          |           | -   |
| Portogeneric           | Mobile Number      |                                | City                                 |                        |                                                   |                |                        |                 |             |            |              |          |           |     |
|                        | Email Address      | alianna.fox@attexampledomain.c | Province                             |                        | $\square$                                         |                | ×                      | column          |             |            |              |          |           | Q   |
| Payrol Data            | Passport Number    |                                | Postal Code                          |                        |                                                   |                |                        | StartDay        |             |            |              |          |           |     |
|                        | Marital Status     |                                | Country                              |                        | Em                                                | ployee : FOX96 | 7 has been saved       | -               |             |            |              |          |           |     |
| Banking Details        | Manager            | Antonio Gordon 🖉               |                                      |                        |                                                   |                |                        | 1               |             |            |              |          |           |     |
|                        | Department         | Accounts P                     |                                      |                        |                                                   |                | ОК                     |                 |             |            |              |          |           |     |
|                        | User ID            | ٩                              |                                      |                        |                                                   |                |                        |                 |             |            |              |          |           |     |
| Custom Details         | Bank Name          | -                              | Branch Name                          |                        | C                                                 | rafts          |                        |                 |             |            |              |          |           | -   |
|                        | Account Name       |                                | Branch Code                          |                        |                                                   |                |                        |                 |             |            |              |          |           |     |
|                        | Account Number     |                                | Account Type                         | *                      | Drag a column header here to group by that column |                |                        |                 |             |            |              |          |           | Q   |
| Loans                  | Default Account    |                                |                                      |                        |                                                   | CraftName      | CraftDesc              | SiteDescription | AccountCode | COSAccCode | CostEstimate | Rate     | IsPrimary |     |
|                        |                    |                                |                                      |                        | T                                                 | N]]C           | s∏c                    | a∏c             | N]]C        | a∏c        | -            | -        | ×□c       |     |
| Organisation Chart     |                    |                                |                                      |                        | Τ.                                                | IMPLJ          | Implementations Junior | KwaZulu-Natal   | 1100        | 2100       | 500.00       | 1,000.00 | Yes       |     |
|                        |                    |                                |                                      |                        | Ľ                                                 | 5110           | Stock Control Junior   | wazuu-Natai     | 1100        | 2100       | 165.00       | 465.00   | NO        |     |
|                        |                    |                                |                                      |                        |                                                   |                |                        |                 |             |            |              |          |           |     |

• The edited details will be saved, and you will return to the **Employ**ees listing screen.

MNU.021.011